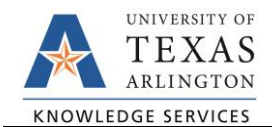

## Submitting an Easy Correct Journal

The purpose of this job aid is to explain how to submit an Easy Correct journal through the SAHARA Account Reconciliation to correct transaction charges.

If corrections (adjusting entries) are necessary on accounts *not related to Payroll*, a correction journal may be initiated using the Easy Correct button. The Easy Correct button is found on the Account Reconciliation screens and can be used to submit corrections in the current, future, and past two accounting periods.

Note: The Easy Correct and UTZ OneClick correction journals should not be used to make corrections to projects. For Plant Funds/Capital Projects, send the correction request to Bridgett Allbright (bridgett.allbright@uta.edu) in Accounting Services. For Grants/Sponsored Projects, send the correction request to Research Administration (postaward@uta.edu) for approval and to Grant Accounting (gca@uta.edu) to process the request.

The **Easy Correct** button can be used to submit a transaction-related correction journal. The button is found on the Actuals Reconciliation tab of the ARA Account Reconciliation page.

1. Click the "Easy Correct" button on the row for the transaction needing the correction.

| Acc<br>Revi | ount<br>iewed |        | 63634<br>eview Date | Telecomm Other S | Brv Charges  | Source     | Payable    |                    |                |
|-------------|---------------|--------|---------------------|------------------|--------------|------------|------------|--------------------|----------------|
| De          | etails        |        |                     |                  |              |            |            |                    |                |
|             |               | Flag E | asy Correct         | Invoice ID       | Invoice Date | Due Date   | Voucher ID | Voucher Line Descr | Vendor         |
| 1           | $\bigcirc$    | E      | asy Correct         | INV114443        | 2019-11-01   | 2020-01-30 | 00184366   | Data/cable-KC Hall | APOGE<br>TELEC |

- 2. The "Transfer From" section will populate from the transaction information. Enter the new/correct information in the "**Transfer To**" section.
- In the Description leave the defaulted comment of "ARA Easy Correct Entry" and add the justification for the correction request.

| Business Unit UTARL Journ                                                                                                    | al ID NEXT Journal Date 06/09/2020                                       |  |
|----------------------------------------------------------------------------------------------------|--------------------------------------------------------------------------|--|
| Transfer From                                                                                                    |                                                                          |  |
| CostCenter/Project 470085                                                                                                    | Account 63634 Amount -9390.640                                           |  |
| *CostCenter/Project 470085                                                                                                    | <b>Q</b> *Account 60305 <b>Q</b> Amount 9390.640                         |  |
| CostCenter/Project                                                                                                    | Q *Account 60305 Q Amount 9390.640                                       |  |
| Transter to     *CostCenter/Project 470085     Analysis Type Q     Description for the transfer     ARA Easy Correct Entry                                          | <b>ু *Account</b> 60305 <b>ু Amount</b> 9390.640                         |  |
| Transter to     *CostCenter/Project 470085     Analysis Type Q     Oescription for the transfer     ARA Easy Correct Entry     requesting correction - data entry e | Account     60305     Amount     9390.640       error on payment voucher |  |

4. Click the "**Process**" button to generate the journal. A message will populate providing the Journal ID number. Click "**OK**" to continue.

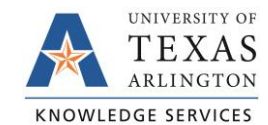

| Message                                                                                                    |
|----------------------------------------------------------------------------------------------------|
| JOURNAL ID: 0000445718 IS CREATED. PLEASE ATTACH DOCUMENTATION BY CLICKING ADD ATTACHMENT AND CLICK ON SAVE AND NAVIGATE TO IDT TO SUBMIT. |
|                                                                                                    |

- 5. Add an attachment to the journal using the "Add Attachment" button. The attachment should include:
  - a. Departmental approvals or the request from the approver
  - b. The Transaction Type and the Reference number (i.e. Payment Voucher 123456)
  - c. The reason for the correction.
  - d. Any special considerations for the adjustment (i.e. partial corrections).
  - e. The amount of the correction.
  - f. The incorrect and the correct Cost Center to be charged/credited.
  - g. The incorrect and the correct General Ledger Account to be charged/credited.
- Once the journal has been generated and the attachment has been added, click the "Save and Navigate to COR Journal to Submit" button. This will go directly to the Journal screen for the correction journal.

| requesting correction - data entry error on payment voucher<br>Process                     |                      |                           |      |                            |                       |
|--------------------------------------------------------------------------------------------|----------------------|---------------------------|------|----------------------------|-----------------------|
| Payment Worksheet Attachments                                                              |                      |                           |      |                            |                       |
| Business Unit: UTARL Journal ID: 00004453                                                  | 718 J                | ournal Date: 06/09/2020   | )    |                            |                       |
| Details                                                                                    |                      |                           | Pe   | rsonalize   Find   View Al | First 🕢 1 of 1 🕟 Last |
| File Name                                                                                  | Show to<br>Approver? | Description               | User | Name                       | Date/Time<br>Stamp    |
| ARA_Journal_Correction_Email.pdf                                                           | $\checkmark$         |                           |      |                            | -                     |
| Adding large attachments can take some time to upload, therefore adding large attachments. | ore, it is advisable | e to save the transaction |      |                            |                       |
| Add Attachment Save an                                                                     | nd Navigate to CC    | OR Journal to Submit      |      |                            |                       |

7. Here, select "Edit Journal" for the Process and click the "Process" button. A message will populate stating that the journal has been saved. Click "OK" to continue.

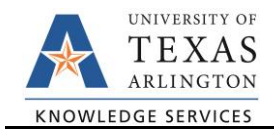

| asy Co                     | rrect      |                       |                  | Create    | /Update     | Journal             | Ent    | ries         |            |          | <u> </u>        |                |           |      |  |  |
|----------------------------|------------|-----------------------|------------------|-----------|-------------|---------------------|--------|--------------|------------|----------|-----------------|----------------|-----------|------|--|--|
| eader I                    | Lines      | Totals <u>E</u> rrors | Approval         |           |             |                     |        |              |            |          |                 | New Window   H | elp   Pei | sona |  |  |
| Unit                       | UTARL      |                       | Journal ID 00004 | 45718     |             | Date 06/09/2020     |        |              |            |          |                 | Errors Only    |           |      |  |  |
|                            | Template I | List                  | Search           | Criteria  |             | Change Values       |        |              |            |          |                 |                |           |      |  |  |
|                            | Inte       | er/IntraUnit          | *Process Edit Jo | ournal    |             | ✓ Process           |        |              |            |          | 도 소 Line 10 및 포 |                |           |      |  |  |
| Lines                      |            |                       |                  |           |             |                     |        |              |            | Perso    | onalize         | Find   🔁   🧾   |           |      |  |  |
| Select                     | Line       | *Unit                 | SpeedType        | Account   | Cost Center | Project             |        | Fund         | Dept       | Function |                 | PC Bus Unit    | Activ     |      |  |  |
|                            | 1          | UTARL Q               |                  | Q 63634 Q | 470085 Q    |                     | ٩      | 4200 Q       | 315203 Q   | 500      | Q               | Q              |           |      |  |  |
|                            | 2          | UTARL                 |                  | Q 60305 Q | 470085 Q    |                     | Q      | 4200 🔍       | 315203 🔍   | 500      | Q               | Q              |           |      |  |  |
|                            |            | <                     |                  |           |             |                     |        |              |            |          |                 |                | >         |      |  |  |
| Lines to a                 | dd 1       | + -                   |                  |           |             |                     |        |              |            |          |                 |                |           |      |  |  |
| <ul> <li>Totals</li> </ul> |            |                       |                  |           |             |                     | Persor | nalize   Fin | d View All | 2        | First           | 🕚 1 of 1 🕑     | Last      |      |  |  |
| Init                       | Total      | Lines                 |                  | Total Deb | its         | Total Credits Journ |        |              |            |          | В               | udget Status   |           |      |  |  |
| JTARL                      | 2          |                       |                  | 9,39      | 0.64        | 9,390.64            |        |              |            |          | T N             |                |           |      |  |  |
| Save                       | 한 Return   | to Search             | otify 📿 Refresh  | ]         |             |                     |        |              |            | 📑 A      | .dd             | Update/Disp    | lay       |      |  |  |
| ader   Lines               | Totals   E | Errors   Approval     |                  |           |             |                     |        |              |            |          |                 |                |           |      |  |  |

- 8. A second message will populate asking to wait for confirmation that the Edit process has completed. Click "**Yes**" to wait for the process to be completed.
- Once the process is completed and the journal has both a Journal and Budget status of "V" for Valid, select the Process "Submit Journal" and click the "Process" button. This will submit the journal for Accounting Services approval.

| ✓ asy Correct |                             |                 |          |                           |     | Create            | /Update J   | Journal             | â      | ) Q          | 4           | ≡             |              |          |         |
|---------------|-----------------------------|-----------------|----------|---------------------------|-----|-------------------|-------------|---------------------|--------|--------------|-------------|---------------|--------------|----------|---------|
| Header        | Lines                       | Totals          | Errors   | Approval                  |     |                   |             |                     |        |              |             |               | New Window   | Help   P | 'ersona |
| Un            | it utaf                     | RL              |          | Journal ID 00004          | 457 | 18                |             | Date                | 06/09/ | /2020        |             | Errors        | Only         |          |         |
|               | ate List                    |                 | Search   | ch Criteria Change Values |     |                   |             |                     |        |              |             |               |              |          |         |
|               | Inter/IntraUnit *Process Su |                 |          |                           |     | Journal V Process |             |                     |        |              |             | 🛋 主 Line 10 🐺 |              |          |         |
| The Lines     | i.                          |                 |          |                           |     |                   |             |                     |        |              |             | Personalize   | Find 2       |          |         |
| Select        | Line                        | *Uni            | t        | SpeedType                 |     | Account           | Cost Center | Project             |        | Fund         | Dept        | Function      | PC Bus Unit  | Activ    |         |
|               | 1                           | UTA             | RL Q     |                           | Q   | 63634 Q           | 470085 Q    |                     | Q      | 4200 🔍       | 315203 Q    | 500 Q         |              | 2        |         |
|               | 2                           | UTA             | RL Q     |                           | Q   | 60305 Q           | 470085 Q    |                     | Q      | 4200 🔍       | 315203 🔍    | 500 Q         |              | 2        |         |
|               |                             | <               |          |                           |     |                   |             |                     |        |              |             |               |              | >        |         |
| Lines to      | add                         | 1 +             |          |                           |     |                   |             |                     |        |              |             |               |              |          |         |
| Totals        | 8                           |                 |          |                           |     |                   |             |                     | Persor | nalize   Fin | d View All  | D Firs        | t 🕢 1 of 1 🜘 | ) Last   |         |
| Unit          | 1                           | fotal Lines     |          |                           |     | Total Debi        |             | Total Credits Journ |        | dits Journa  | al Status E | Budget Status |              |          |         |
| UTARL         | 1                           | 2               |          |                           |     | 9,390.64 9,390.64 |             |                     |        |              |             | v             | v            |          |         |
| Rave Save     | or Re                       | turn to Sear    | ch 🖃 N   | otify 🕄 Refresh           |     |                   |             |                     |        |              |             | 📑 Add         | Dipdate/Dis  | splay    |         |
| eader   Line  | es   Tota                   | Is   Errors   / | Approval |                           |     |                   |             |                     |        |              |             |               |              |          |         |

Once the journal is fully approved, it will be reviewed and, if approved, posted by Accounting Services.

 To return to the Account Reconciliation page, click browser tab for the ARA – Accounts Reconciliation. As long as all data has been saved and or the journal submitted, the ID Transfer and Create/Update Journal Entry browser tabs can be closed.

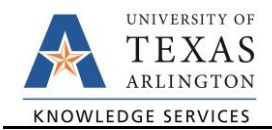

| ARA - /           | Account  | ts Reconciliat | ×     | ID Transfer      |       |           | × Crea      | te/Updat      | e Jour | nal Entr | × +    |          |  |
|-------------------|----------|----------------|-------|------------------|-------|-----------|-------------|---------------|--------|----------|--------|----------|--|
| $\langle \rangle$ | С        | 88   🔒         |       |                  |       | ystem.edu |             |               |        |          |        |          |  |
| Casy Co           | orrect   |                |       |                  |       | Create    | /Update 、   | Journa        | l Ent  | ries     |        |          |  |
| Header            | Lines    | Totals Erro    | ors / | Approval         |       |           |             |               |        |          |        |          |  |
| Unit              | UTARL    |                |       | Journal ID 00004 | 4571  | 19        |             | Date          | 06/09  | 2020     |        | E        |  |
|                   | Template | e List         |       | Search           | Crite | eria      |             | Change Values |        |          |        |          |  |
|                   | I        | nter/IntraUnit |       | *Process Edit Jo | 1     |           | ✓ Process   |               |        |          |        |          |  |
| Lines             |          |                |       |                  |       |           |             |               |        |          |        | Perso    |  |
| Select            | Line     | *Unit          |       | SpeedType        |       | Account   | Cost Center | Project       |        | Fund     | Dept   | Function |  |
|                   | 4        | LITADI         | ~     |                  | 0     | C0004     | 470005      |               | ~      | 1200     | 045000 | 500      |  |